# Agilent BenchLink XL 54600

Software for the Agilent Technologies 54600-Series Oscilloscopes

Getting Started With Agilent(BenchLink XL) =(IntuiLink)

#### Warranty

A copy of the specific warranty terms applicable to your Agilent Technologies product can be obtained from your local Agilent Sales and Service Office.

#### **Exclusive Remedies**

The remedies provided herein are the Buyer's sole and exclusive remedies. Agilent shall not be liable for any direct, indirect, special, incidental, or consequential damages, whether based on contract, tort, or any other legal theory.

#### Notice

The information contained in this document is subject to change without notice. Agilent Technologies makes no warranty of any kind with regard to this material, including, but not limited to, the implied warranties of merchantability and fitness for a particular purpose. Agilent Technologies shall not be liable for errors contained herein or for incidental or consequential damages in connection with the furnishing, performance, or use of this material. No part of this document may be photocopied, reproduced, or translated to another language without the prior written consent of Agilent Technologies Company.

#### **Restricted Rights**

The Software and Documentation have been developed entirely at private expense. They are delivered and licensed as "commercial computer software" as defined in DFARS 252.227-7013 (Oct 1988), DFARS 252.211-7015 (May 1991), or DFARS 252.227-7014 (Jun 1995), as a "commercial item" as defined in FAR 2.101(a), or as "restricted computer software" as defined in FAR 52.227-19 (Jun 1987) (or any equivalent agency regulation or contract clause), whichever is applicable. You have only those rights provided for such Software and Documentation by the applicable FAR or DFARS clause or the Agilent standard software agreement for the product involved.

Copyright © Agilent Technologies Company. All Rights Reserved.

Agilent Technologies Company 3000 Hanover Street Palo Alto, California 94304 U.S.A.

#### **Printing History**

New editions are complete revisions of the manual. Update packages, which are issued between editions, may contain additional information and replacement pages which you merge into the manual. The dates on this page change only when a new edition is published.

Edition 1 (Part Number xxxxx-xxxx) February 2000 Printed in U.S.A.

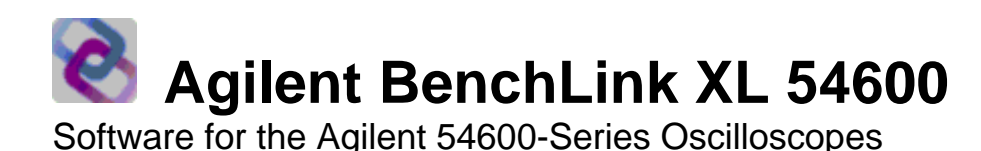

# **Software Overview**

Agilent BenchLink XL offers a set of connectivity tools that enable you to quickly and easily move data from your Agilent 54600-Series Oscilloscopes to your PC. Whether you are an experienced programmer or would prefer not to program at all, Agilent BenchLink XL is designed to give you a high-level of instrument control using software applications that you are probably already using on your PC.

### For the Non-Programmer — A Simple Toolbar Add-In for Excel and Word

Agilent BenchLink XL provides an easy-to-use toolbar that enables you to perform simple waveform data and image transfers directly into Microsoft<sup>®</sup> Excel<sup>®</sup> or Microsoft<sup>®</sup> Word<sup>®</sup>. Once installed, the toolbar is automatically loaded and operates just like any other toolbar in these applications. Use the **Tools | Add-Ins** menu to add or remove the toolbar from the application. The toolbar is shown below with a brief description of each toolbar button.

**NOTE:** To get started with the toolbar, you will need to open Excel or Word. The toolbar will automatically load when you open the application.

| Agilent 54600 Sc | оре |   |     |   |          | × |
|------------------|-----|---|-----|---|----------|---|
| 🔆 Agilent 54600  | 5   | Ľ | 8.9 | ŵ | <b>*</b> | 2 |

Agilent About Agilent 54600 Scope Toolbar Returns the software version number and allows you to select the local language for the dialog boxes and help system.

Connect to Scope Configures the remote interface connection to the oscilloscope.

Save / Load Scope Settings Stores the oscilloscope settings to a file or downloads a previously-stored settings file to the oscilloscope.

Get Waveform Data Uploads waveform time/voltage data from the oscilloscope to the active worksheet or document.

Get Screen Image Captures an image of the oscilloscope's display and places it in the active worksheet or document.

**Get Single Measurement** Acquires a single measurement (rise time, duty cycle, frequency, etc.) from the oscilloscope and places it in the active worksheet or document.

Toolbar Help Provides step-by-step explanations to help you learn to use the toolbar.

### Excel Macro Support

You can create a macro for any of the toolbar operations using the Excel macro recording feature. You can then run the macro to automatically "play back" the recorded actions.

### For the Programmer — An ActiveX Custom Control

For more sophisticated programming, an ActiveX<sup>™</sup> Custom Control is provided with Agilent BenchLink XL to make it easy to program your oscilloscope using common programming environments such as Visual Basic<sup>®</sup>, Visual Basic<sup>®</sup> for Applications (Excel and Word), and Visual C++<sup>®</sup>. The **Agt54600Scope** Control gives you all of the functionality of the toolbar plus the added capability to programmatically control the operation of the oscilloscope. Within the Microsoft environment, you have complete access to all of the property pages, context-sensitive help, and persistence.

As shown in the sample below, it only takes a few lines of Visual Basic code to capture the waveform data and obtain a screen image from the oscilloscope using the **Agt54600Scope** Control.

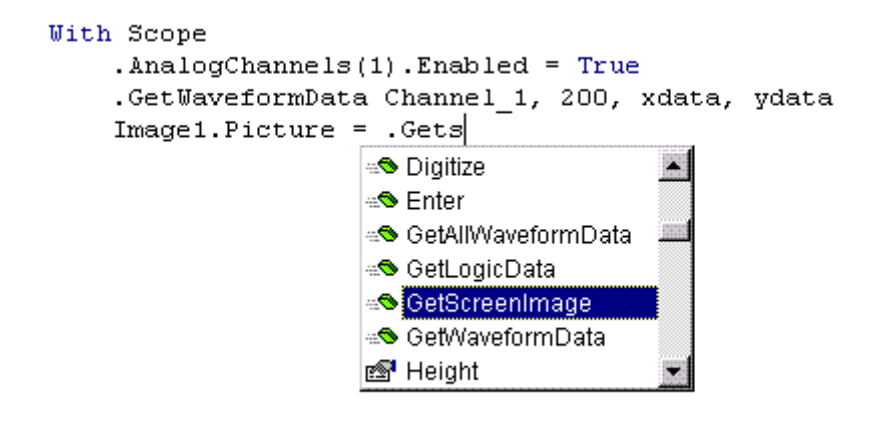

The first line of code enables Channel 1 on the oscilloscope. The second line of code captures the waveform time/voltage pairs (200 waveform points) from Channel 1 and stores the data in two arrays. The third line of code shows the use of Microsoft's "IntelliSense" feature to select the function that places the screen image into an Image control.

To help you become familiar with the structure and operation of the **Agt54600Scope** Control, we have included several programming examples with Agilent BenchLink XL. These files will be loaded on your PC as part of the installation procedure. For more information, navigate to:

#### Start | Programs | Agilent BenchLink XL | Agt54600 | Samples

We have also included several getting started documents to help you become familiar with the **Agilent54600Scope** Control in Excel, Visual Basic, and C++. For more information, navigate to:

#### Start | Programs | Agilent BenchLink XL | Agt54600 | Automation Server Help

# **Toolbar Overview**

# About Agilent 54600 Scope Toolbar

The dialog boxes and help system are available in several languages. Use the following dialog box to select the desired language.

| Agilent B | enchLink XL   | 54600 Scope T | oolbar    | ×   |
|-----------|---------------|---------------|-----------|-----|
| About     | Select Langua | ge            |           |     |
| • En      | glish         | C Italiano    | C Korean  |     |
| C Fr      | ancais        | C Espanol     | C Chinese |     |
| C De      | eutsch        | C Japanese    |           |     |
|           | 오             | ( <u>C</u> a  | ncel Ap;  | əly |

| Б | _ | _   |   |  |
|---|---|-----|---|--|
|   |   |     |   |  |
|   | - | . , | - |  |
|   | L |     |   |  |
|   |   |     |   |  |

# **Connect to Scope**

Agilent BenchLink XL makes it easy to establish an interface connection between your oscilloscope and your PC. Whether you are connecting to the oscilloscope using an Agilent-IB (GPIB) port or an RS-232 (COM) port, Agilent BenchLink XL does the work for you. Simply press the **Search** button (see below) and Agilent BenchLink XL determines which instruments are connected to your PC.

| jilent 54600 Scope Control Properties |          |                |           |              |   |
|---------------------------------------|----------|----------------|-----------|--------------|---|
| earch Instruments                     | Sea      | rch Criteria 📔 |           |              |   |
| Model                                 | X        | Address        | Manufactu | urer         |   |
| 54622A                                | Х        | GPIB0::6       | AGILENT   | TECHNOLOGIES |   |
| 54602B                                | Х        | GPIB0::7       | HEWLETT   | -PACKARD     |   |
| <br>"X" indicates supp                | oorted i | nstrument.     |           |              |   |
|                                       |          |                | Test      | Search       |   |
|                                       | 0        | <              | Cancel    | Apply Help   | , |

# Save / Load Scope Settings

Agilent BenchLink XL gives you the ability to store the current oscilloscope settings to a file on your PC or download previously-stored settings to your oscilloscope. The oscilloscope settings are stored in a binary format (.scp file extension).

| Save / Load Scope Settings           | ×   |
|--------------------------------------|-----|
| • <u>Save Scope Settings to File</u> |     |
| C Load Scope Settings From File      |     |
|                                      |     |
|                                      |     |
| <u>O</u> K <u>C</u> ancel Cl         | ose |

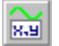

### **Get Waveform Data**

One of the most powerful features of Agilent BenchLink XL is the ability to capture waveform data (time/voltage pairs) from the oscilloscope. From Excel, the waveform data is automatically placed in rows and columns on the spreadsheet and you can also generate a graph using the captured data. From Word, the waveform data is downloaded, a graph is generated, and both are placed in the active document.

### **Excel Dialog Box:**

| Get Waveform Data                                                                                              | ×                              |
|----------------------------------------------------------------------------------------------------|--------------------------------|
| <ul> <li>Place data in</li> <li>New sheet</li> <li>Selected cell</li> </ul>                                    | Start at Cell:                 |
| <ul> <li>✓ Make Excel graph</li> <li>Place graph in</li> <li>✓ New sheet</li> <li>✓ Sheet with data</li> </ul> | Number of Data <u>P</u> oints: |
| <u>o</u> k                                                                                                    | <u>Cancel</u> Close            |

### Waveform data plotted in Excel

When the waveform data is uploaded from the oscilloscope, the points are automatically plotted using Excel's built-in charting function.

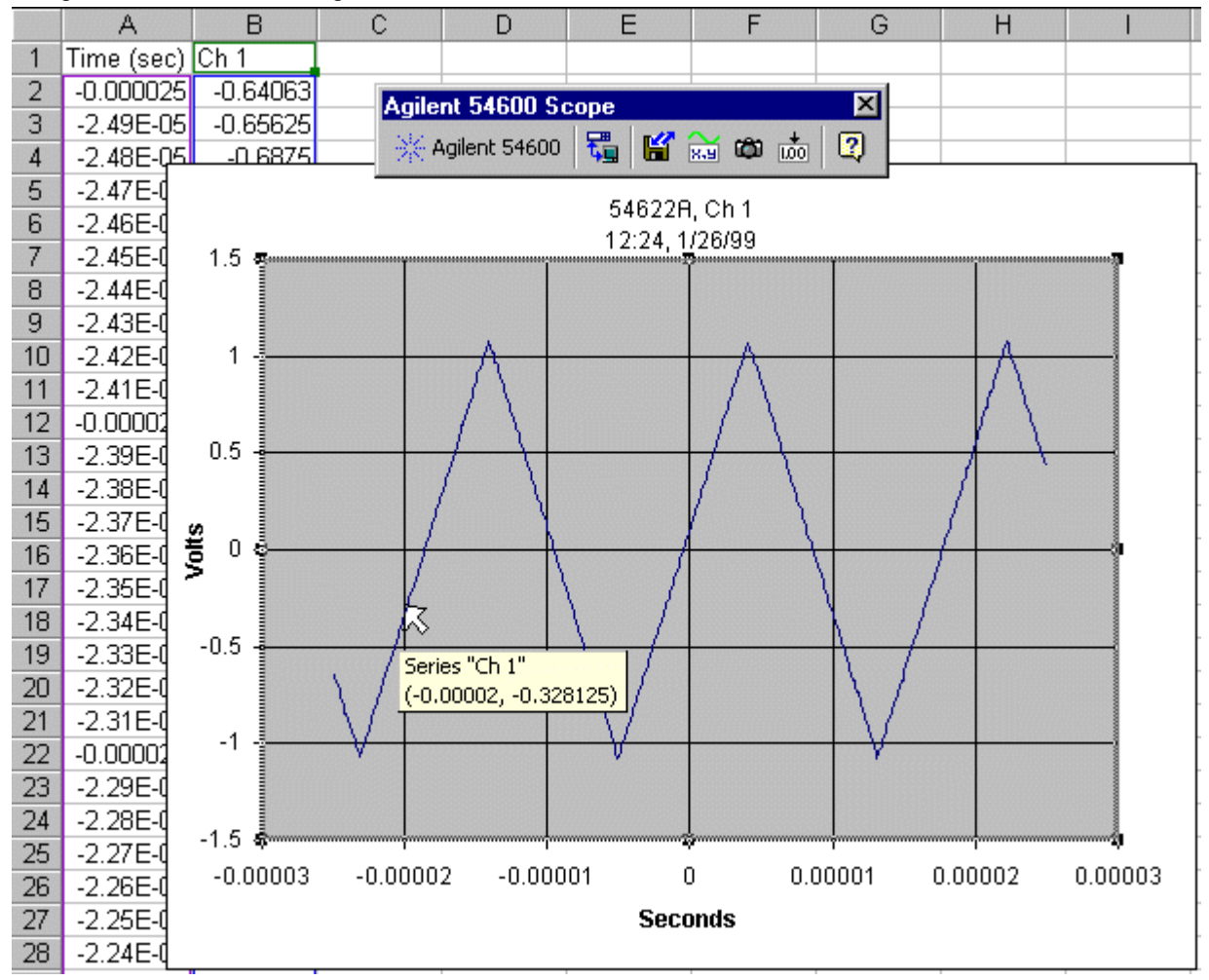

### Word Dialog Box:

| Get Waveform D                  | ata                                    |                                       | ×            |
|---------------------------------|----------------------------------------|---------------------------------------|--------------|
| Number of D                     | ata <u>P</u> oints:                    |                                       |              |
| 500                             | •                                      |                                       |              |
| To place a wa<br>select the num | veform graph at t<br>ber of points and | he cursor in the curre<br>click 'OK'. | nt document, |
| ļ                               | <u>0</u> K                             | <u>Cancel</u>                         | Close        |

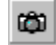

# **Get Screen Image**

For documentation purposes, you may want to capture a "snapshot" of the oscilloscope display. With Agilent BenchLink XL, it just takes a few seconds to insert the image into your Excel or Word document. Note that you can also save the image to a file (.bmp format).

| Get Screen Image                                | × |
|-------------------------------------------------|---|
| Get screen image and                            | 1 |
| • <u>P</u> lace in active sheet                 |   |
| C Save to File                                  |   |
| This operation will finish in about 12 seconds. | ] |
| <u>O</u> K <u>C</u> ancel Close                 |   |

### Screen image captured from oscilloscope

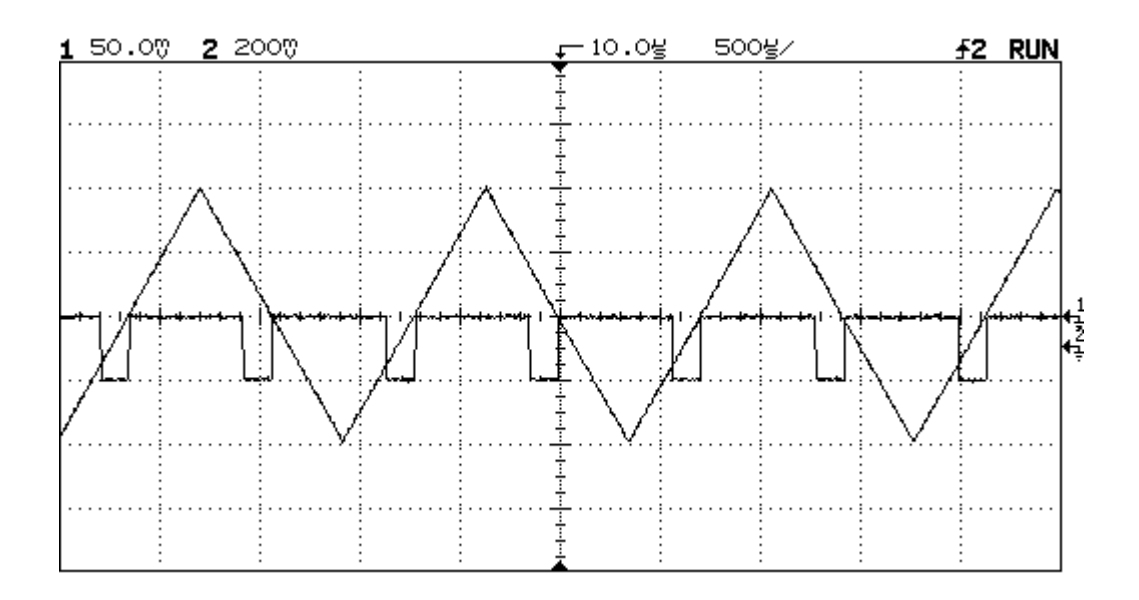

+ 1.00

# Get Single Measurement

For some applications, you may want to capture a single measurement (rise time, duty cycle, frequency, etc.) and place it in the active worksheet or document. From the **Function** drop-down list (see below), you can select a specific measurement or select "All Functions" to place all 12 available measurements in the active document.

### **Excel Dialog Box:**

| Get Single Measurement                                    | ×                                                                                                    |
|-----------------------------------------------------------|----------------------------------------------------------------------------------------------------|
| Scope C <u>h</u> annel:                                   | <u>F</u> unction:                                                                                                  |
| 1 - On 💌                                                  | Pos Pulse Width                                                                                                    |
| Insert measurement –<br>I <u>n</u> Cell:<br>Sheet1!\$A\$1 | Rise Time<br>Fall Time<br>Pos Pulse Width<br>Neg Pulse Width<br>Period<br>Frequency<br>Duty Cycle<br>All Functions |
| <u>o</u> k                                                | <u>Cancel</u> Close                                                                                                |

## Measurement data in Excel

In Excel, the measurement is placed in the highlighted cell. If desired, you can annotate each reading (mV, kHz, etc.). The sample below shows all 12 available measurements placed in the active worksheet.

|    | A       | B C D                  |
|----|---------|------------------------|
| 1  | 18.42   | mV, Volts Average      |
| 2  | 97.138  | mV, Volts RMS          |
| 3  | 200     | mV, Volts Peak-to-Peak |
| 4  | 93.75   | mV, Volts Max          |
| 5  | -106.25 | mV, Volts Min          |
| 6  | 1.6     | us, Rise Time          |
| 7  | 1.6     | us, Fall Time          |
| 8  | 620     | us, Pos Pulse Width    |
| 9  | 380     | us, Neg Pulse Width    |
| 10 | 1       | ms, Period             |
| 11 | 1       | kHz, Frequency         |
| 12 | 62      | %, Duty Cycle          |
| 13 |         |                        |
| 11 |         |                        |

### Word Dialog Box:

| Get Single Measurement                                  |                                                                                                    | × |
|---------------------------------------------------------|----------------------------------------------------------------------------------------------------|---|
| Scope C <u>h</u> annel:                                 | Eunction:                                                                                              |   |
| 1 - On       ▼       Units       ▼       Function label | Pos Pulse Width<br>Rise Time<br>Fall Time<br>Pos Pulse Width<br>Neg Pulse Width<br>Period<br>Frequency |   |
| Sample: Pos Pulse Wi                                    | Duty Cycle All Functions Oth = 31.416E-3 s                                                             |   |
| <u>o</u> k                                              | <u>C</u> ancel Close                                                                                   |   |

#### Measurement data in Word

In Word, the measurement is placed at the cursor in the active document. If desired, you can annotate each reading (mV, kHz, etc.). The sample below shows all 12 available measurements placed in the active document.

Volts Average = 18.42 mV Volts RMS = 97.14 mV Volts Peak-to-Peak = 200.00 mV Volts Max = 93.75 mV Volts Min = -106.25 mV Rise Time = 1.60 us Fall Time = 1.60 us Pos Pulse Width = 620.00 us Neg Pulse Width = 380.00 us Period = 1.00 ms Frequency = 1.00 kHz Duty Cycle = 62.00 %

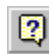

## **Toolbar Help**

Like most PC applications, a help system is included with Agilent BenchLink XL to assist you with the operation of the toolbar. The help system and all dialog boxes are available in multiple languages.

# **Software Installation**

### Installing Agilent BenchLink XL

You can install Agilent BenchLink XL from the CD-ROM included with your oscilloscope's interface module or you can download the software from the Agilent Technologies web site (www.hp.com/go/bi). Software updates and future releases will also be available from this web site.

After installing the software on your PC, go to the **Tools | Add-Ins** menu in Excel or Word to enable Agilent BenchLink XL operations in the selected application. For more information on using the **Agt54600Scope** Control with Visual Basic, refer to the help file included with the ActiveX Control. Note that all of the necessary I/O functionality is also loaded when you install the software, including the ability to control your oscilloscope using both Agilent Technologies and National Instruments interface cards and standard RS-232 (COM) ports on your PC.

### **Minimum System Requirements**

#### PC Operating System Requirements:

Windows<sup>®</sup> 95 or Windows<sup>®</sup> 98

486DX/66 16 MB RAM 20 MB free disk space

Windows NT® 4.0

Service Pack 3 Pentium-90 32 MB RAM 20 MB free disk space

#### **Environments Supported:**

Applications

Microsoft Excel 97 Microsoft Word 97

#### Software Development

Visual Basic 5.0/6.0 VBA 5.0 Agilent VEE 5.0 or greater LabVIEW 5.0 or greater Visual C/C++ 5.0/6.0

### **Supported Instruments**

#### Oscilloscope Models Supported:

Agilent 54600B Agilent 54602B Agilent 54603B Agilent 54610B Agilent 54615B Agilent 54616B/C Agilent 54620A/C Agilent 54622A/D Agilent 54622A/D Agilent 54624A Agilent 54645A/D

#### Interface Modules Supported:

Agilent 54650A Agilent 54652B Agilent 54657A Agilent 54659B

### **Supported PC-to-Instrument Interfaces**

#### **GPIB** Interface

#### Supported using Agilent SICL (Standard Instrument Control Library):

Agilent 82335B Agilent 82340A/B/C Agilent 82341A/B/C/D Agilent 82350A

#### Supported using National Instruments NI-488.2 Library:

National Instruments AT-GPIB/TNT National Instruments PCI-GPIB National Instruments PCMCIA-GPIB

#### RS-232 Interface:

COM1 COM2 COM3 COM4

# Task Reference: Agilent 54600 Scope Toolbar for Excel

Agilent BenchLink XL provides an easy-to-use toolbar that enables you to perform simple waveform data and image transfers directly into Excel. Once installed, the toolbar is automatically loaded and operates just like any other toolbar in these applications. Use the **Tools | Add-Ins** menu to add or remove the toolbar from the application.

| Agilent 54600 Sc | оре |     |   |     | × |
|------------------|-----|-----|---|-----|---|
| 💥 Agilent 54600  | 5   | ピ 📷 | ø | 100 | 2 |

# Connect to the Scope and verify communication

- 1. Click **Connect to Scope** on the Agilent Scope toolbar.
- From the Search Instruments tab, click Search to find all instruments connected to your PC. If this
  is your first 'Search', all interface ports on your PC will be checked. To exclude any ports or
  instruments from future searches, click the Search Criteria tab.
- 3. Select the desired Agilent Oscilloscope from the list.
- 4. Click **Test** to verify the interface connection.
- 5. Click **OK** to save the connection.

**Note:** If the dialog box shows an Agilent Oscilloscope selected, then the connection has already been established.

# Get waveform time/voltage data from the Scope

- 1. Click Get Waveform Data on the Agilent Scope toolbar.
- 2. Select **New sheet** to place the waveform data in a new Excel worksheet or **Selected sheet** to use the active worksheet.
- 3. From the **Number of Data Points** drop-down list, select the number of points to be downloaded from the Scope.
- 4. Click OK.

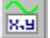

### Make a graph of the waveform points obtained from the Scope

- 1. Click **Get Waveform Data** on the Agilent Scope toolbar.
- 2. To create an Excel graph of the waveform data obtained from the Scope, check Make Excel graph.
- 3. Select **New sheet** to place the graph in a new Excel worksheet or **Sheet with data** to use the active worksheet.
- 4. Click OK.

# Insert an image of the Scope display in the spreadsheet

- 1. Click Get Screen Image on the Agilent Scope toolbar.
- 2. Select **Place in active sheet** to place the image in the active worksheet. Note that you can also save the image to a file.
- 3. Click OK.

# Capture a single measurement from the Scope

- 1. Click Get Single Measurement on the Agilent Scope toolbar.
- 2. From the Scope Channel drop-down list, select an enabled ('On') scope channel.
- 3. From the Function drop-down list, select the desired measurement (or 'All Functions').
- 4. Select the cell in which you want to place the measurement. If desired, select **with Engineering Units** to annotate each reading (mV, kHz, etc.).
- 5. Click OK.

# Save the current Scope settings to a file

- 1. Click Save / Load Scope Settings on the Agilent Scope toolbar.
- 2. Select Save Scope Settings to File and then click OK.
- 3. Navigate to the desired directory on your PC and enter a file name (.scp file extension).
- 4. Click **Save** to store the file.

# **b** Download previously stored settings to the Scope

- 1. Click Save / Load Scope Settings on the Agilent Scope toolbar.
- 2. Select Load Scope Settings From File and then click OK.
- 3. Navigate to the desired directory on your PC and open the previously stored file (.scp file extension). Note that you can also download a file stored from Agilent BenchLink Scope (.stp file extension).
- 4. Click **Open** to open the file and download the stored settings to the Scope.

**Note:** An error may be generated if you attempt to download to a different Scope than was used to create the original settings file.

#### Delete the Agilent Scope Toolbar from Excel

- 1. From the Tools menu in Excel, select Add-Ins.
- 2. Clear the check box next to 'Agilent Scope Toolbar'. Make sure that the box is not checked.
- 3. Click OK.

### Automate tasks using an Excel macro

You can automate any of the operations on the Agilent Scope Toolbar using an Excel macro. You can then run the macro to automatically "play back" the recorded actions. Refer to the Excel help system for more information on using macros.

The recorded macro automatically lists the required arguments. You may want to record the macro in several different ways to see how the arguments are actually used. All descriptive arguments use English (non-translated) text inside the quotation marks. Numeric arguments, such as a channel number, must be enclosed in quotation marks ("1") as demonstrated in the recorded macro.

For the Measurement macro, use one of the following strings in the **measureFunction** argument:

"Rise Time", "Fall Time", "Frequency", "Period", "Volt Average", "Volt RMS", "Volt Min", "Volt Max", "Volt PkPk", "PosPulseWidth", "NegPulseWidth", "Duty Cycle", "All Functions"

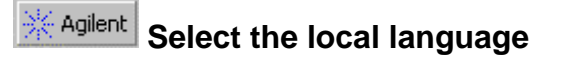

- 1. Click About Agilent Scope Toolbar on the toolbar.
- 2. Click the Select Language tab.
- 3. Select the desired language. The dialog boxes and help system will appear in the selected language.
- 4. Click OK.

# Task Reference: Agilent 54600 Scope Toolbar for Word)

Agilent BenchLink XL provides an easy-to-use toolbar that enables you to perform simple waveform data and image transfers directly into Word. Once installed, the toolbar is automatically loaded and operates just like any other toolbar in these applications. Use the **Tools | Add-Ins** menu to add or remove the toolbar from the application.

| Agilent 54600 Scope |   |         | × |
|---------------------|---|---------|---|
| 💥 Agilent 54600     | 5 | ピ 📷 🗰 📩 | 2 |

# Connect to the Scope and verify communication

- 1. Click Connect to Scope on the Agilent Scope toolbar.
- 2. From the **Search Instruments** tab, click **Search** to find all instruments connected to your PC. If this is your first 'Search', all interface ports on your PC will be checked. To exclude any ports or instruments from future searches, click the **Search Criteria** tab.
- 3. Select the desired Agilent Oscilloscope from the list.
- 4. Click **Test** to verify the interface connection.
- 5. Click **OK** to save the connection.

**Note:** If the dialog box shows an Agilent Oscilloscope selected, then the connection has already been established.

# Get waveform data from the Scope and make a graph

- 1. Click Get Waveform Data on the Agilent Scope toolbar.
- 2. From the **Number of Data Points** drop-down list, select the number of points to be downloaded from the Scope.
- 3. Click OK.

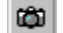

# Insert an image of the Scope display in the document

- 1. Click Get Screen Image on the Agilent Scope toolbar.
- 2. Select **Place in document at cursor** to place the image in the active document. Note that you can also save the image to a file.
- 3. Click OK.

# Capture a single measurement from the Scope

- 1. Click Get Single Measurement on the Agilent Scope toolbar.
- 2. From the Scope Channel drop-down list, select an enabled ('On') scope channel.
- 3. From the Function drop-down list, select the desired measurement (or 'All Functions').
- 4. Note that you can display the measurement with a variety of annotations (units, decimal places, etc.).
- 5. Click **OK** to place the measurement at the cursor in the active document.

# Save the current Scope settings to a file

- 1. Click Save / Load Scope Settings on the Agilent Scope toolbar.
- 2. Select Save Scope Settings to File and then click OK.
- 3. Navigate to the desired directory on your PC and enter a file name (.scp file extension).
- 4. Click Save to store the file.

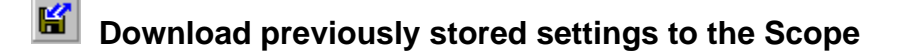

- 1. Click Save / Load Scope Settings on the Agilent Scope toolbar.
- 2. Select Load Scope Settings From File and then click OK.
- 3. Navigate to the desired directory on your PC and open the previously stored file (.scp file extension). Note that you can also download a file stored from Agilent BenchLink Scope (.stp file extension).
- 4. Click **Open** to open the file and download the stored settings to the Scope.

**Note:** An error may be generated if you attempt to download to a different Scope than was used to create the original settings file.

### Adding the toolbar in Word

You can add the toolbar to Microsoft Word from the menu "Tools | Templates and Add-Ins...". Browse to locate the template file (.dot) in the application directory.

#### \ Program Files \ Agilent \ BenchLink XL \ application

**Note:** Depending upon the version of Microsoft Word you are using, you can locate the template by either using the **Browse** button or the **Add** button. In either case, you should locate a template file (.dot) that has the same model number in the file name as the Agilent application you are using.

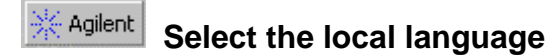

- 1. Click About Agilent on the toolbar.
- 2. Click the Select Language tab.
- 3. Select the desired language. The dialog boxes and help system will appear in the selected language.
- 4. Click OK.

# **Technical Support**

### **Complimentary Start-Up Assistance**

#### **Terms and Conditions**

Agilent Technologies (Agilent) will provide Start-Up Assistance at no charge to resolve questions relating to the installation, operation, and use of this software product. Start-Up Assistance is available to help you install the software on your PC, establish communication with a compatible instrument, and answer questions relating to the functionality of the software components provided by Agilent. Start-Up Assistance does not support requests to modify or enhance the functionality of the software. For services not covered by Start-Up Assistance, you may be referred to fee-based services for advanced assistance.

Agilent will make reasonable efforts to respond to each customer request for Start-Up Assistance within two working days, but is under no obligation to respond within a prescribed time frame. Requests for Start-Up Assistance are handled in the order in which they were received. Agilent will make reasonable efforts to solve customer problems, but cannot guarantee success.

Agilent Technologies reserves the right to terminate Start-Up Assistance at any time without notice.

#### **Contacting Agilent for Technical Support**

Country Telephone Australia 1 800 629 485 Austria (01) 25000-7006 Bangladesh 880-2-9130480 Belgium 32-2-778.34.13 Brazil (+55 11) 7297-8600 Canada 877 894-4414 China 86 10 65645261 Czech +420 2 333 21 Republic 707 Denmark 45 99-15-15 Europe ----Finland 358-10-885 2100 France 01 69 29 4114 Germany ---(852) 2599 7889 Hong Kong Hungary (36) 1 382 6006 India 011-6906215 Indonesia 62-21 3800902 Ireland 01 205 4538 Israel 972-3-5380570 Italy 02 9260 8484 Japan 81-426-56-7832 Korea 82/2-769-0800 32-2-778.59.50 Luxembourg Malaysia 1-800-88-8848 Mexico (5) 258-4209 020 547 6669 Netherlands New Zealand 0800 738 378 Norway +47 2273 5759 92-51-818-959 Pakistan (632) 814-1066 Philippines Poland +48 (022) 6084554 Portugal (351/1) 482 8500 Russia +7-095-797 3628 Singapore 3744242 South Africa +27-11-444 8010 Spain 34 91 631.13.23 94-74-717 701 Sri Lanka Sweden (08) 444-2277 Switzerland ---Taiwan 0800-47866 Thailand (02) 661-5900 Turkey (90/312) 468 87 70 United 01344-366666 Kingdom United States 800 452 4844

Viet Nam

844-8-229808

Fax 03 9272 0749 (01) 25000-6558 880-2-871034 32-2-778.34.14 (+55 11) 7297-8171 (905) 206-4120 86 10 65668250 +420 2 333 20 672 31 20 547 7700 01 69 82 6535 (0180) 524-6335 (852) 2506 9256 (36) 1 382 6001 011-6926063 62-21 3518814 972-3-5380525 02 9210 4069 81-426-56-7840 82/2-784-5839 32-2-778.59.51 603-298 9157 020 547 7765 04 802 6881 +47 2273 5629 92-51-816-190 (632) 811-1080 +48 (022) 6084555 (351/1) 444-7077 +7-095-916 9848 2754709 +27-11-444-8511 34 91 631.14.69 941-504 340 46 8 444-2525 (0180) 524-6335 (02) 661-6420 (90/312) 468 87 78 ---

#### E-Mail

info\_tmo@agilent.com messtechnik\_vertrieb@hp.com jiu@bangla.net --tmobrasil@hp.com HPAcademy\_China@hp.com haasz@htest.cz --ots\_europe@hp.com -----messtechnik\_vertrieb@hp.com ------techfinance\_india@hp.com tmomarketing@berca.co.id sigal nino@agilent.com agilent\_direct@agilent.com mac\_support@om.jpn.hp.com asia\_ots-korea@agilent.com hp-direct\_my@hp.com --sofija-van-der\_Loo@agilent.com info\_hptmo@aus.hp.com test\_measurement@norway.hp.co m mushkoib@isb.compol.com HPPDirect-sales@hp.com -----julia\_ovetchkina@agilent.com mindy-ml\_chee@hp.com steve\_alves@concilium.co.za dayankaru@sscomp.co.ae messtechnik\_vertrieb@hp.com -----ozlem\_sutlas@agilent.com ------

sysco.vn@hn.vnn

**Note:** In all other countries, please contact your local Agilent Representative or go to the Agilent web site at www.tmo.agilent.com.

888-900-8921

844-8-229553